## **Bookmark Fact Sheet**

## Importing from SCIS

August 2024

SCIS (Schools Cataloguing Information Service) provides cataloguing data for schools.

Data can be downloaded and imported into Bookmark. There are three ways to do this:

- Order item records through the SCIS website. A file is generated which can be downloaded, saved, and then imported into Bookmark.
- Z-Cataloguing. With the SCIS z39.50 protocol, Bookmark can download a record immediately into AddEdit Items without you having to go to the SCIS website.
- SCIS API. This is an alternate way to directly download records from SCIS into AddEdit Items. It can be used in situations in which Z-Cataloguing is blocked.

This fact sheet deals with the first method. For the other two methods see the fact sheets "Z-Cataloguing" and "Streamlining cataloguing by using the SCIS API". *These methods are much faster and easier to use than the following older method.* 

Check Controls > Settings > Cataloguing tab for the default switches which determine how some of the data is to look when imported.

For problems creating or downloading the orders file, ring SCIS on 1800 337 405.

For problems importing the data, ring the Bookmark help Desk.

The SCIS website can be reached from within Bookmark. Go to Cataloguing then Import Items. Click on the SCIS Website button.

Or use the SCIS URL: https://www.scisdata.com

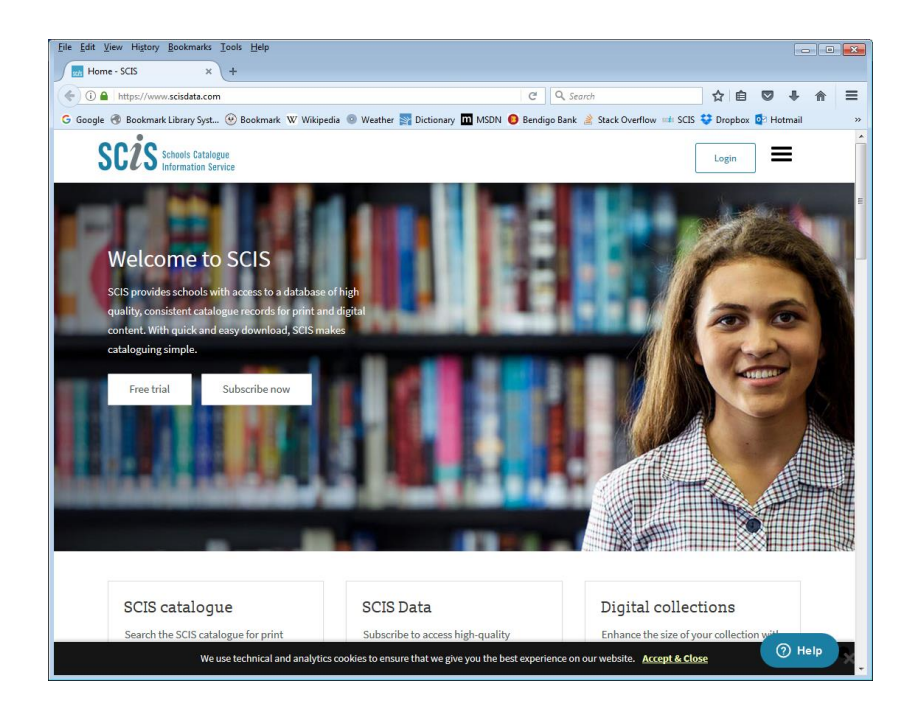

Click on Login and sign in with your SCIS ID and password.

| Download   SCIS                                                                                                    | +                                                |                                     |                                    |                                       |                                  |                |          |   |
|----------------------------------------------------------------------------------------------------|--------------------------------------------------|-------------------------------------|------------------------------------|---------------------------------------|----------------------------------|----------------|----------|---|
| <ol> <li>https://my.scisdata.com</li> </ol>                                                                                                    |                                                  | (                                   | C Q Search                         |                                       | ☆ 1                              | à 🛡            | + -      | î |
| ogle 🛞 Bookmark Library Sys                                                                                                    | t 🛞 Bookmark 🕱 Wikipedi                          | lia 💿 Weather 🕎 Dictionary 🔟 MSDN 🧕 | Bendigo Bank 🄌 Stack Ove           | rflow 🕬                               | scis 💝 d                         | ropbox 🧕       | B Hotmai | i |
| SC2S Schools Catalog                                                                                                    | gue<br>rvice                                     |                                     | [                                  | DECS                                  | SA-Technol.                      | ~              | =        |   |
| Search                                                                                                    | Download                                         | Cataloguing services                | Authority Files                    |                                       |                                  |                |          |   |
| _                                                                                                    |                                                  |                                     |                                    |                                       |                                  |                |          |   |
| Quick scan                                                                                                    | Digital content                                  | Collections                         |                                    |                                       |                                  |                |          |   |
|                                                                                                    |                                                  |                                     |                                    |                                       |                                  |                |          |   |
| Create a quick                                                                                                    | scan download                                    | request                             |                                    |                                       |                                  |                |          |   |
| create a quick                                                                                                    | scan download                                    | irequest                            | Pulk dow                           | mlaad mu                              | ultiple reco                     | ordo bu        |          |   |
| Download name                                                                                                    |                                                  |                                     | scanning                           | resource                              | s or typing                      | ords by        | of       |   |
|                                                                                                    |                                                  |                                     | Scanning                           | resource                              | o or cyping                      | 5 d Denies     | 01       |   |
| Download name                                                                                                    |                                                  |                                     | ISBNs, Yo                          | ur downl                              | oad can th                       | nen be         |          |   |
| Download name                                                                                                    |                                                  |                                     | ISBNs. Yo<br>easily imp            | our downl<br>ported inf               | oad can th<br>to your lib        | nen be<br>rary |          |   |
| Download name                                                                                                    |                                                  |                                     | ISBNs. Yo<br>easily imp<br>managen | our downl<br>ported inf<br>nent syste | oad can th<br>to your lib<br>em. | nen be<br>rary |          |   |
| Download name Scan or enter ISBN,                                                                                                    | ISSN, ISMN and SCIS number                       | ers .                               | ISBNs. Yo<br>easily imj<br>managen | our downl<br>ported inf<br>nent syste | oad can th<br>to your lib<br>em. | nen be<br>rary |          |   |
| Download name Scan or enter ISBN, Each number should                                                                                                    | ISSN, ISMN and SCIS number                       | ers .                               | ISBNs. Yo<br>easily imj<br>managen | our downl<br>ported int<br>nent syste | oad can th<br>to your lib<br>em. | nen be<br>rary |          |   |
| Scan or enter ISBN,<br>Each number should 1<br>1162007                                                                                                    | ISSN, ISMN and SCIS number                       | ers                                 | ISBNs. Yo<br>easily imj<br>managen | our downl<br>ported inf<br>nent syste | oad can th<br>to your lib<br>em. | nen be<br>rary |          |   |
| Download name Scan or enter ISBN, Each number should I 1162007 072951336X                                                                                  | ISSN, ISMN and SCIS numbers<br>of on a new line. | ers                                 | ISBNs. Yo<br>easily imj<br>managen | our downl<br>ported int<br>nent syste | oad can th<br>to your lib<br>em. | nen be<br>rary |          |   |
| Download name<br>Scan or enter <i>ISBN</i> ,<br>Each number should I<br>1162007<br>072951336X<br>9780232524987                                             | ISSN, ISMN and SCIS number                       | ers                                 | ISBNs. Yo<br>easily imj<br>managen | our downl<br>ported inf<br>nent syste | oad can th<br>to your lib<br>em. | nen be<br>rary |          |   |
| Download name<br>Scan or enter <i>ISBN</i> ,<br>Each number should I<br>1162007<br>072951336X<br>9780232524987<br>9321337154534                            | ISSN, ISMN and SCIS numbers of a new line.       | er3                                 | ISBNs. Yo<br>easily imj<br>managen | our downl<br>ported int<br>nent syste | oad can th<br>to your lib<br>em. | nen be<br>rary |          |   |
| Download name<br>Scan or enter ISBN,<br>Each number should I<br>1162007<br>072951336X<br>9780232524987<br>9321337154534<br>0002-726X                       | ISSN, ISMN and SCIS numbo                        | ers                                 | ISBNs. Yo<br>easily imj<br>managen | our downl<br>ported int<br>nent syste | oad can th<br>to your lib<br>em. | nen be<br>rary |          |   |
| Download name<br>Scan or enter <i>ISBN</i> ,<br>Each number should<br>1162007<br>072951336X<br>9780332524987<br>932137154534<br>0002-726X<br>M080056653    | ISSN, ISMN and SCIS number                       | ers                                 | ISBNs. Yo<br>easily im<br>managen  | our downl<br>ported int<br>nent syste | oad can th<br>to your lib<br>em. | nen be<br>rary |          |   |
| Download name<br>Scan or enter ISBN,<br>Each number should I<br>1162007<br>072951336X<br>9780233524987<br>9321337154534<br>0002-726X<br>M080056653         | ISSN, ISMN and SCIS number                       | ers                                 | ISBNs. Yo<br>easily im<br>managen  | our downl                             | oad can th<br>to your lib<br>em. | nen be<br>rary |          |   |
| Download name<br>Scan or enter ISBN,<br>Each number should I<br>1162007<br>072951336X<br>97800335524987<br>9321337154534<br>0002-726X<br>M080056653        | ISSN, ISMN and SCIS number                       | er3                                 | ISBNs. Yo<br>easily imj<br>managen | our downl                             | oad can th<br>to your lib<br>em. | nen be<br>rary |          |   |
| Download name<br>Scan or enter <i>ISBN</i> ,<br>Each number should I<br>1162007<br>072951336X<br>9780235224987<br>9321337154534<br>0002-726X<br>M080056653 | ISSN, ISMN and SCIS number                       | ers                                 | ISBNs. Yo<br>easily im<br>managen  | our downl                             | oad can th                       | nen be<br>rary |          |   |
| Download name<br>Scan or enter ISBN,<br>Each number should I<br>1162007<br>072951336X<br>97802322524987<br>9321337154534<br>0002-726X<br>M080056653        | ISSN, ISMN and SCIS numbo                        | ers                                 | ISBNs. Yo<br>easily im<br>managen  | our downl                             | oad can th                       | ren be<br>rary |          |   |
| Download name Scan or enter ISBN, Each number should I 1162007 072951336X 9780033524987 9321337154534 0002.726X M080056653                                 | ISSN, ISMN and SCIS numbe                        | ers                                 | ISBNs. Yo<br>easily im<br>managen  | our downl                             | oad can th                       | nen be<br>rary |          |   |

Use the above to place an order for catalogue records. Scan in ISBNs then scroll down and click on "Create Request". When the order appears, click on Download.

The result will be an order. Previous orders are found in "My Download Requests".

| Eile Edit | <u>V</u> iew History <u>B</u> ookmark | s <u>I</u> ools <u>H</u> elp |                                 |                           |                     | -                  | - 0   | × |
|-----------|---------------------------------------|------------------------------|---------------------------------|---------------------------|---------------------|--------------------|-------|---|
| My o      | downloads   SCIS >                    | < +                          |                                 |                           |                     |                    |       |   |
| <b>(</b>  | https://my.scisdata.com               | n/myDownloads                | с                               | Q Search                  | ☆自                  | •                  | Â     | ≡ |
| G Google  | 🛞 Bookmark Library Sys                | st 🥹 Bookmark 👿 Wikipedia    | 💿 Weather 🛐 Dictionary 🔟 MSDN 🏮 | Bendigo Bank 🏄 Stack Over | flow 📫 SCIS 💱 Dropi | oox 🔯 Ho           | tmail | » |
| S         | C2S Schools Catalo                    | gue<br>rvice                 |                                 |                           | DECS SA-Technol.    |                    |       | Î |
|           | Search                                | Download                     | Cataloguing services            | Authority Files           |                     |                    |       |   |
| 1<br>[    | My downloa                            | ad requests                  | days.                           |                           | Create new re       | quest <del>v</del> |       |   |
|           | ownloaded this year: 2                | 1   Downloaded today: 0      |                                 |                           |                     |                    |       |   |
|           | Id                                    | Date                         | Download name                   |                           |                     |                    |       |   |
|           | 560                                   | Aug 10, 2017                 |                                 |                           |                     |                    |       |   |
|           | 559                                   | Aug 10, 2017                 | 10082017                        |                           |                     |                    |       |   |
|           | 558                                   | Aug 10, 2017                 |                                 |                           |                     |                    |       |   |
|           | 394                                   | Aug 8, 2017                  | SCIS Number: 107404             | 5                         |                     |                    |       |   |
|           | 393                                   | Aug 8, 2017                  | SCIS Number: 1074044            | 6                         |                     |                    |       |   |
|           | 392                                   | Aug 8, 2017                  | SCIS Number: 107404             | 6                         |                     |                    |       |   |
|           | 386                                   | Aug 8, 2017                  | SCIS Number: 113345             | 3                         |                     |                    |       |   |
|           | 385                                   | Aug 8, 2017                  | SCIS Number: 107404             | 5                         |                     |                    |       |   |
|           | 383                                   | Aug 8, 2017                  | Bookmark                        |                           |                     | 0                  | Help  |   |

Click on the number of the order. Save the file.

Keep track of where the file is saved and its filename!

The filename will be something like 17523.zip

Close the browser to go back to the Import Items menu.

| Import Items Menu |                              | - |       | $\rightarrow$ |
|-------------------|------------------------------|---|-------|---------------|
|                   | Import Items Menu            |   |       |               |
|                   | 1 - Import MARC records      |   |       |               |
|                   | 2 - View titles in MARC file |   |       |               |
|                   | 3 - Open SCIS website        |   |       |               |
|                   | 4 - Mass import update       |   |       |               |
|                   | 5 - Mass import add          |   |       |               |
|                   | 6 - Import MERGE format      |   |       |               |
|                   | 7 - Import text file format  |   |       |               |
|                   | 8 - Import Lexiles or AR     |   |       |               |
|                   | 9 - Z-Cataloguing            |   |       |               |
|                   | 0 - SCIS API                 |   |       |               |
|                   |                              |   | Go ba | ack           |

Click on Import MARC Records.

| Import MA                                                                                                    | ARC records                                                                                                    |                                                                                                    |
|----------------------------------------------------------------------------------------------------|----------------------------------------------------------------------------------------------------|----------------------------------------------------------------------------------------------------|
| When Importing adjust the following         Remove trailing /; and . symbols from titles and series         Exclude from stocktaking         Remove F from beginning of fiction call numbers         Only keep first letter of author in fiction call numbers         Remove full stop from end of authors         Remove decimal part of dewey numbers         Save SCIS genres to Collections instead of Subjects         Authors:       Force sumame to UPPER case         Update mode: import only catalogue data         Change & to 'and' for subjects and series | ARC records<br>Defaults when Importing<br>Status:<br>Item type:<br>Location:<br>Due date category:<br>Sublocation:<br>Supplier:<br>Cost centre:<br>Cost:<br>Replacement cost:<br>Callnumber prefix:<br>Callnumber: | 1 - Available       ~         FIC ~ Fiction       ~         Library       ~         0 - Normal       ~         Abacus       ~         Library budget       ~ |
| When adding a new item, check to see if a copy exists For SCISData import only MARC records, do not import covers When linking, use copy data instead of defaults Automatically check online for cover images                                                                                                    | Level:<br>Accession date<br>Purchase date<br>Order number                                                                                                    | 06/06/2023                                                                                                    |

Set defaults! They can save time. When the defaults are set correctly, click on PROCEED.

| Dimport MARC file         |                                                                                                    |            |                |   |        | × |
|---------------------------|----------------------------------------------------------------------------------------------------|------------|----------------|---|--------|---|
| 🔾 🖓 - 🕌 🕨 Computer 🕨 Data | (D:) + BMV10 + SCISData +                                                                                                    | <b>-</b> ↓ | Search SCISDat | a |        | Q |
| Organize 👻 New folder     |                                                                                                    |            | ŧ              | • |        | 0 |
|                           | <ul> <li>\$21.zip</li> <li>\$32.zip</li> <li>\$128.1.ip</li> <li>\$40.sip</li> <li>\$40.sip</li> <li>\$40.sip</li> <li>\$30.sip</li> <li>\$30.sip</li> <li>\$30.sip</li> <li>\$cidata_33.sip</li> <li>\$cidata_33.zip</li> <li>\$cidata_33.zip</li> <li>\$cidata_35.zip</li> <li>\$cidata_35.zip</li> <li>\$cidata_35.zip</li> <li>\$cidata_36.zip</li> <li>\$cidata_35.zip</li> <li>\$cidata_35.zip</li> <li>\$cidata_35.zip</li> <li>\$cidata_35.zip</li> <li>\$cidata_35.zip</li> <li>\$cidata_35.zip</li> <li>\$cidata_35.zip</li> <li>\$cidata_35.zip</li> </ul> |            |                |   |        |   |
| File <u>n</u> ame:        |                                                                                                    | •          | ALL            | _ |        | • |
|                           |                                                                                                    |            | Open           |   | Cancel |   |

Use the file requester to locate the saved SCIS file. Click on it to highlight then click on Open.

| 🎒 Add / Edit Items | - Import                                            |          |                       | - 0                             | ×        |
|--------------------|-----------------------------------------------------|----------|-----------------------|---------------------------------|----------|
| File Record Lists  | i                                                   |          |                       |                                 |          |
| Import 1           | Save View raw List titles Unused Find               | Print    |                       | Next Can                        | cel      |
|                    |                                                     |          | Status:               | 1 - Available                   |          |
| Number/Barcode     | Generate Copies                                     | Chook    | Item type:            | FIC - Fiction                   |          |
| Subtitle:          | Do not nex this book                                | Check    | Location:             | Library                         | -        |
| Responsiblity:     | Idan Ben-Barak : illustrated by Julian Frost        |          | Sublocation:          | ,<br>,                          | -        |
| Media (GMD):       | ✓                                                   | J        | Supplier:             | Abacus                          | 7        |
| Series:            | \ \ \ \ \ \ \_                                      | F5-check | Cost:                 |                                 | 1        |
|                    | ~                                                   |          | Replacement cost:     |                                 | 1        |
| Volume:            | Serial number:                                      | j        | Order number:         |                                 | 1        |
| Author(s):         | BEN-BARAK, Idan ^                                   | F5-check | Cost centre:          | Library budget                  | <b>i</b> |
|                    | FROST, Julian [illustrator]                         | ]        | Purchase date:        | 06/06/2023                      |          |
| Subjects:          | Micro-organisms - Fiction                           | F5-check | Accession date:       | 06/06/2023                      |          |
|                    | Picture books                                       |          | Due date category:    | 0 - Normal                      |          |
| Collection:        | ~                                                   |          | Loop restrictioner    | 0                               |          |
|                    |                                                     |          | Loan restrictions:    | Visible in search               |          |
| Callenation        | E DEN *                                             |          |                       | Exclude from stocktake          |          |
| Can number:        | F DEN "                                             |          | Conico                | Do not count against loan limit |          |
| Media type:        | unmediated v Carrier type: volume                   |          | Copies                | Make Add                        |          |
| Pub place:         | Sudney                                              |          | Alt ID                |                                 |          |
| Publisher:         | Allen & Unwin                                       |          | AILID:                |                                 |          |
| Pub.year:          | 2017                                                |          | Circulation Informati | on                              |          |
| ISBN:              | 9781760293055 SCIS number: 1804507                  |          |                       |                                 |          |
| Edition:           |                                                     | ]        |                       |                                 |          |
| Description:       | 32 pages : colour illustrations.                    |          |                       | Do not lick<br>this book        |          |
| Lexile:            | PRC: R-2 Level:                                     |          |                       |                                 |          |
| URL:               |                                                     |          |                       | 6nàs<br>Mariana                 |          |
| Other:             |                                                     |          |                       | Cau                             |          |
|                    | Notes Contents Synopsis* Loan note Return note Revi | ews      |                       | Save Can                        | cei      |

Bookmark will fill in the information on the left side from the SCIS data.

The right side deals with the library's specific copy. They must be filled manually – **i.e. the barcode**, **the item type**, **the location**, **the cost**, **etc**.

Add a barcode at the *top left* and fill out the fields on the right side. Check for copies and link them.

Press the Save button to save.

The next record ordered will appear. Repeat for each ordered record.